# Liferay IDE Installation and Development on Windows

Prepared by M&S Consulting Last Modified: December 26, 2010

**M&S** Consulting

## Contents

| Background                                                        | 1  |
|-------------------------------------------------------------------|----|
| Eclipse, the Prerequisite                                         | 2  |
| Installing Liferay IDE                                            | 3  |
| Liferay Plugins SDK Installation and Configuration in Liferay IDE | 10 |
| Liferay Portal Configuration in Liferay IDE                       | 14 |
| Developing and Deploying HelloWorld Portlet in Liferay IDE        | 27 |

#### Background

I am installing Liferay IDE locally on Windows 7 Ultimate 64-Bit for development and prototyping purposes with Liferay 6.0.5 bundled with Tomcat 6.0.26. This guide walks through the following topics:

- Installing Liferay IDE
- Liferay Plugins SDK Installation and Configuration in Liferay IDE
- Liferay Portal Configuration in Liferay IDE
- Developing and Deploying HelloWorld Portlet in Liferay IDE

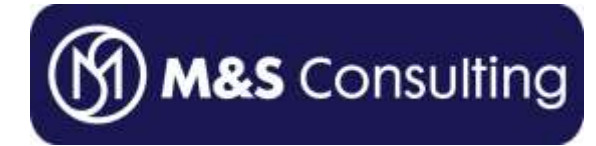

#### **Eclipse, the Prerequisite**

| Home Downloads Users Members Committees Resources Projects /                                                                    | About Us Grager                    | Search Search                                                                                       |
|----------------------------------------------------------------------------------------------------|------------------------------------|----------------------------------------------------------------------------------------------------|
| Eclipso Downloads                                                                                                    |                                    |                                                                                                    |
| Echpse Downloads                                                                                                    |                                    |                                                                                                    |
| Packages Developer Builds Projects                                                                                              |                                    | Luna                                                                                                |
| Company Packages Caller Versions Eclipse Helicos (s.e.1) Factor     Eclipse IDE for Java Developers as us:                      | Windows 32 Bit                     | You will need a Java ruttime                                                                        |
| Downloaded 1.336.620 Times Details                                                                                              | Wiedows 64 Bit                     | JRE recommended). All downloads are                                                                 |
| Eclipse IDE for Java EE Developers, 206 MB<br>Downbaded R01 945 Times Details                                                   | Windows 32 Bit<br>Windows 64 Bit   | of the Eclipse Foundation Software User<br>Agreement unless otherwise specified.                    |
| Eclipse Classic 3.6.1, 170 MB     Downloaded 520 504 Times Details Other Drivenloade                                            | Windows 32 Bit<br>Windows 64 Bit   |                                                                                                    |
| Eclipse IDE for C/C++ Developers. 68 MB     Downloaded 376 983 Times     Details                                                | Windows 32 Bit<br>Windows 64 Bit   | migration path                                                                                      |
| Eclipse for PHP Developers, 141 NB<br>Developers, 141 NB                                                                        | Windows 32 Bit<br>Windows 64 Bit   | Get full support for<br>Eclipse 3.3 through 3.6                                                     |
| Eclipse IDE for JavaScript Web Developers, 108 MB     Downloaded 75, 549 Times     Details                                      | Windows 32 Bit<br>Windows 64 Bit   | EclipseSource                                                                                       |
| Eclipse Modeling Tools (includes Incubating components) 249 ME<br>Downloaded 57.705 Times Details                               | Windows 32 Bit<br>Windows 64 fill  | Installing Eclipse                                                                                  |
| Developers, 122 MB<br>Developers, 122 MB                                                                                        | Windows 32 Bit<br>Windows 64 Bit   | <ul> <li>Record Insues</li> <li>Updating Eclipse</li> </ul>                                         |
| Eclipse IDE for Java and Report Developers.241 MB<br>Ref. Downbaded 40,833 Time Details                                         | Windows 32 litt<br>Windows 54 litt | Related Links + Source Code                                                                         |
|                                                                                                    | Windows 32 Bit<br>Windows 54 Bit   | <ul> <li>Documentation</li> <li>Make a Donation</li> <li>Forums</li> </ul>                          |
| Eclipse SOA Platform for Java and SOA Developers (includes<br>Incubating components). 199 MB<br>Downleaded 24.352 Times Details | Windows 32 firt<br>Windows 54 Bit  | Eclipse Dation (3.6)     Eclipse Gattion (3.5)     Eclipse Gattion (3.5)     Eclipse Ganymode (3.6) |

If you don't already have it, download Eclipse Eclipse Helios IDE for Java EE Developers (see <u>Eclipse</u> <u>versioning conventions</u>) from the <u>Eclipse downloads page</u>. If you do already have it, you might want to follow steps to <u>update Eclipse</u>.

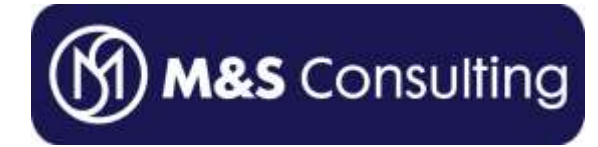

# **Installing Liferay IDE**

| Inva II - Eclipse                       | the second second second second second second second second second second second second second second second s |               |                     |                |                   |                |                   | -15                                                                                                    | -10                            |
|-----------------------------------------|----------------------------------------------------------------------------------------------------|---------------|---------------------|----------------|-------------------|----------------|-------------------|----------------------------------------------------------------------------------------------------|--------------------------------|
| e edit Navgale Search Prived fun Window | Philip .                                                                                                    | 1             |                     |                |                   |                |                   |                                                                                                    |                                |
| 0+0+0+0+10                              |                                                                                                    | - 12          | et a second         |                |                   |                |                   | El los EL                                                                                                    |                                |
| Propect Explorer IS - II                | Party Contents                                                                                                 |               |                     |                | Outre 12          | [] Take Line ] |                   | Welcome EI                                                                                                    | 44.2                           |
|                                         | Dynamic Help                                                                                                   |               |                     |                |                   |                | 1. H              | in the second second se | A Z                            |
|                                         | Key Assist                                                                                                    | HINKH:        |                     |                | An outline is not | evelative.     |                   | 🖄 Bastate Weitome                                                                                                    |                                |
|                                         | Report Bug or Schancement<br>Chart Sheets                                                                      |               |                     |                |                   |                |                   | Create a Hello World<br>application                                                                                                    |                                |
|                                         | Check for Updates                                                                                              |               |                     |                |                   |                |                   | v = Introduction                                                                                                    | đ                              |
|                                         | Estepa Mariatan.<br>About Estepa                                                                               |               |                     |                |                   |                |                   | This cheat sheet shows you have to<br>the fermion Their World' applicable<br>by it duty. The world over a short pro-<br>and a sine does that will print Their<br>world? In the sample where the<br>most of the sample where the<br>to be right, Larks get size test                                                                                                    | peate<br>and<br>jest<br>te (?) |
|                                         |                                                                                                    |               |                     |                |                   |                | - Lice to earlier |                                                                                                    |                                |
|                                         |                                                                                                    |               |                     |                |                   |                |                   | If you're not already in the Java<br>perspective, in the man menu selet<br>Window > Open Perspective ><br>ar diol on the "Dick to Perform" ink                                                                                                    | t<br>Java<br>beizyi.           |
|                                         |                                                                                                    |               |                     |                |                   |                |                   | Ekó: to perform                                                                                                    |                                |
|                                         |                                                                                                    |               |                     |                |                   |                |                   | Child when complete.                                                                                                    |                                |
|                                         |                                                                                                    |               |                     |                |                   |                |                   | * Create a Java project                                                                                                    |                                |
|                                         |                                                                                                    |               |                     |                |                   |                |                   | A Create your HelloWorld class                                                                                                    |                                |
|                                         |                                                                                                    |               |                     |                |                   |                |                   | * Add a prive statement                                                                                                    | 1                              |
| 12.                                     | Hallers 27 C'Angemes) III Servers                                                                              | Se Cata Souro | e Explorer Explorer | #}             |                   | 1              | 2 4 E             | Ron your Java application                                                                                                    | 0                              |
| 0 Hard                                  |                                                                                                    | -             | 1 mm                | Laborer L Taxa |                   |                |                   |                                                                                                    |                                |
| 1450                                    | a galan                                                                                                    | 11000010      | 1.79%               | 19966911185    |                   |                |                   |                                                                                                    |                                |
|                                         |                                                                                                    |               |                     |                |                   |                |                   |                                                                                                    |                                |
|                                         |                                                                                                    |               |                     |                |                   |                |                   |                                                                                                    |                                |
|                                         |                                                                                                    |               |                     |                |                   |                |                   |                                                                                                    |                                |
|                                         |                                                                                                    |               |                     |                |                   |                |                   |                                                                                                    |                                |
|                                         |                                                                                                    |               |                     |                |                   |                |                   |                                                                                                    |                                |
|                                         |                                                                                                    |               |                     |                |                   |                |                   |                                                                                                    |                                |

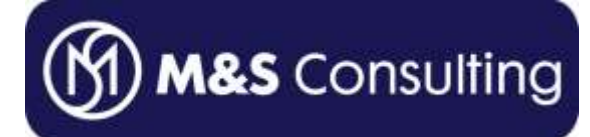

| 💭 Install                                                            |                                                                   | • B _ D X |
|----------------------------------------------------------------------|-------------------------------------------------------------------|-----------|
| Available Software<br>Select a site or enter the location of a site. |                                                                   |           |
| Work with: type or select a site                                     | Find more software by working with the <u>"Available Software</u> | Add       |
| type filter text Name                                                | Version                                                           |           |
| (i) There is no site selected.                                       |                                                                   |           |
|                                                                      |                                                                   |           |
|                                                                      |                                                                   |           |
| Select All Deselect All                                              |                                                                   |           |
| Details                                                              |                                                                   |           |
|                                                                      |                                                                   | =         |
| Show only the latest versions of available software                  | Hide items that are already installed                             |           |
| Group items by category                                              | What is <u>already installed</u> ?                                |           |
| Contact all update sites during install to find required software    |                                                                   |           |
| ?                                                                    | < Back Next > Finish                                              | Cancel    |

| 🔆 Add Repository                                                  | BX              |
|-------------------------------------------------------------------|-----------------|
| Name: Liferay IDE                                                 | Local           |
| Location: http://releases.liferay.com/tools/ide/eclipse/helios/st | <u>A</u> rchive |
|                                                                   |                 |
| ОК                                                                | Cancel          |

Copyright 2010 M&S Consulting. All rights reserved. Page 4 of 38

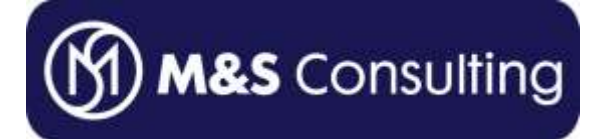

| 💭 Install                                                                            |                                                                              |        |
|--------------------------------------------------------------------------------------|------------------------------------------------------------------------------|--------|
| Available Software<br>Check the items that you wish to install.                      |                                                                              |        |
| Work with: Liferay IDE - http://releases.liferay.com/tools/ide/edipse/heli           | os/stable/  d more software by working with the <u>"Available Software S</u> | Add    |
| type filter text                                                                     |                                                                              |        |
| Name                                                                                 | Version                                                                      |        |
| □ I UUU Liferay Tooling<br>□ I I I I I I I I I I I I I I I I I I I                   | 1.1.0.v201009141126                                                          |        |
| Select All Deselect All 1 item selected                                              |                                                                              |        |
| Details                                                                              |                                                                              | =      |
| $\overline{\mathbf{arsigma}}$ Show only the latest versions of available software    | Hide items that are already installed                                        |        |
| Group items by category                                                              | What is <u>already installed</u> ?                                           |        |
| $\overline{ullet}$ Contact all update sites during install to find required software |                                                                              |        |
| ?                                                                                    | < Back Next > Finish                                                         | Cancel |
|                                                                                      |                                                                              |        |

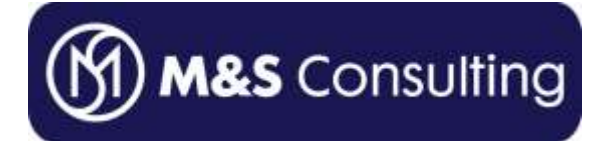

| 💭 Install                         |                |                                       | + G _ O ×     |
|-----------------------------------|----------------|---------------------------------------|---------------|
| Install Details                   |                |                                       |               |
| Review the items to be installed. |                |                                       |               |
| Name                              | Version        | Id                                    |               |
| 🚯 Liferay IDE                     | 1.1.0.v2010091 | com.liferay.ide.eclipse.tools.feature |               |
|                                   |                |                                       |               |
|                                   |                |                                       |               |
|                                   |                |                                       |               |
|                                   |                |                                       |               |
|                                   |                |                                       |               |
|                                   |                |                                       |               |
|                                   |                |                                       |               |
|                                   |                |                                       |               |
|                                   |                |                                       |               |
| Size: Hokoowo                     |                |                                       |               |
| -Details                          |                |                                       |               |
|                                   |                |                                       | <u> </u>      |
|                                   |                |                                       | <u>.</u>      |
|                                   |                |                                       |               |
|                                   |                |                                       |               |
| ٢                                 |                | A Pode Move >                         | Finish Concel |
| U                                 |                | < Back IVEXC >                        |               |

| 💮 Installing Software                     | ◆ <u> </u> |
|-------------------------------------------|------------|
| Installing Software                       |            |
|                                           |            |
| Downloading com.liferay.ide.eclipse.tools |            |
| Always run in background                  |            |
| Run in Background Cancel                  | Details >> |
|                                           |            |

Copyright 2010 M&S Consulting. All rights reserved. Page 6 of 38

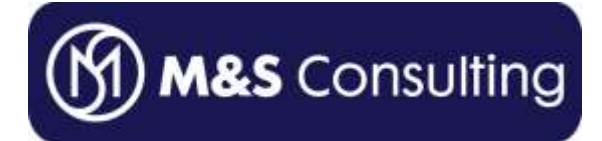

| 💮 Insta  | alling Software                                                                                                    | ● <u>-</u> □ × |
|----------|----------------------------------------------------------------------------------------------------|----------------|
|          | Installing Software                                                                                                    |                |
| 🔘 Secu   | rity Warning                                                                                                    | ◆ G _ O X      |
| <u> </u> | Warning: You are installing software that contains unsigned co<br>authenticity or validity of this software cannot be established,<br>continue with the installation? | Do you want to |
|          |                                                                                                    |                |
|          |                                                                                                    |                |

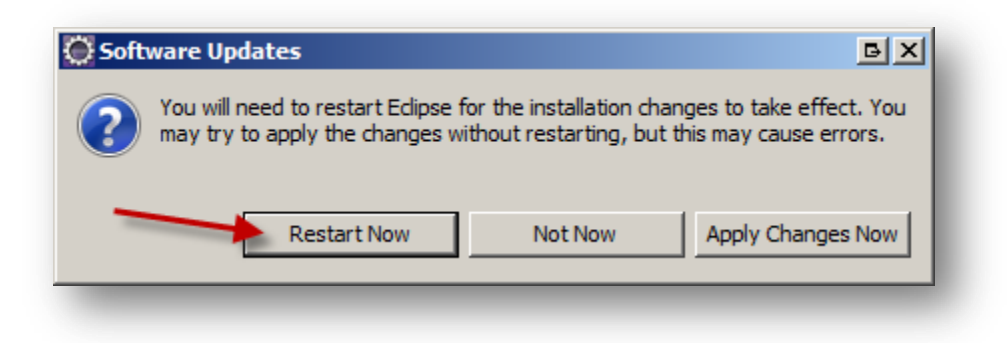

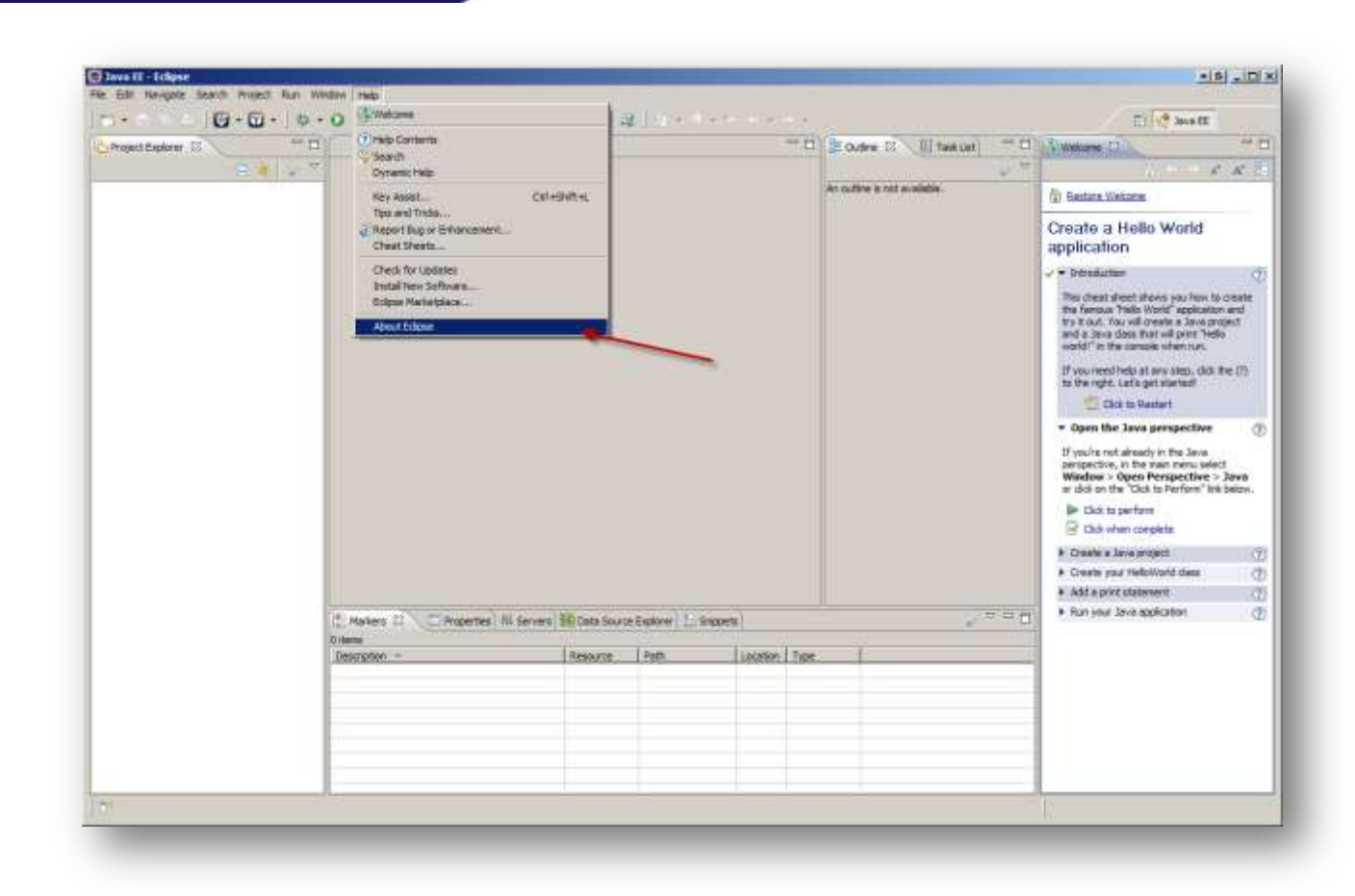

M&S Consulting

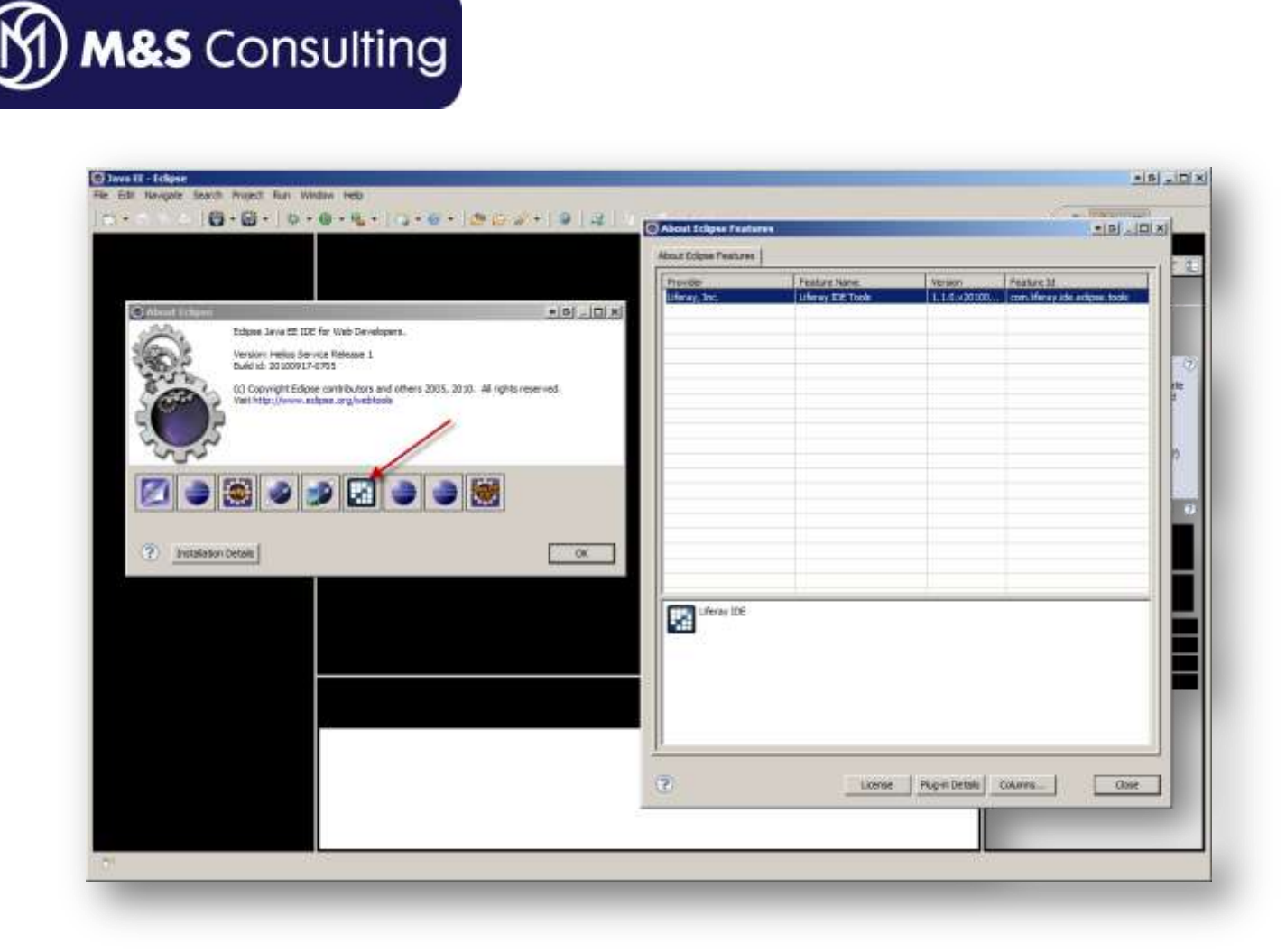

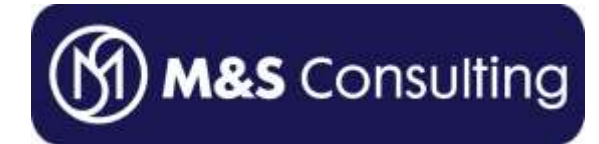

### Liferay Plugins SDK Installation and Configuration in Liferay IDE

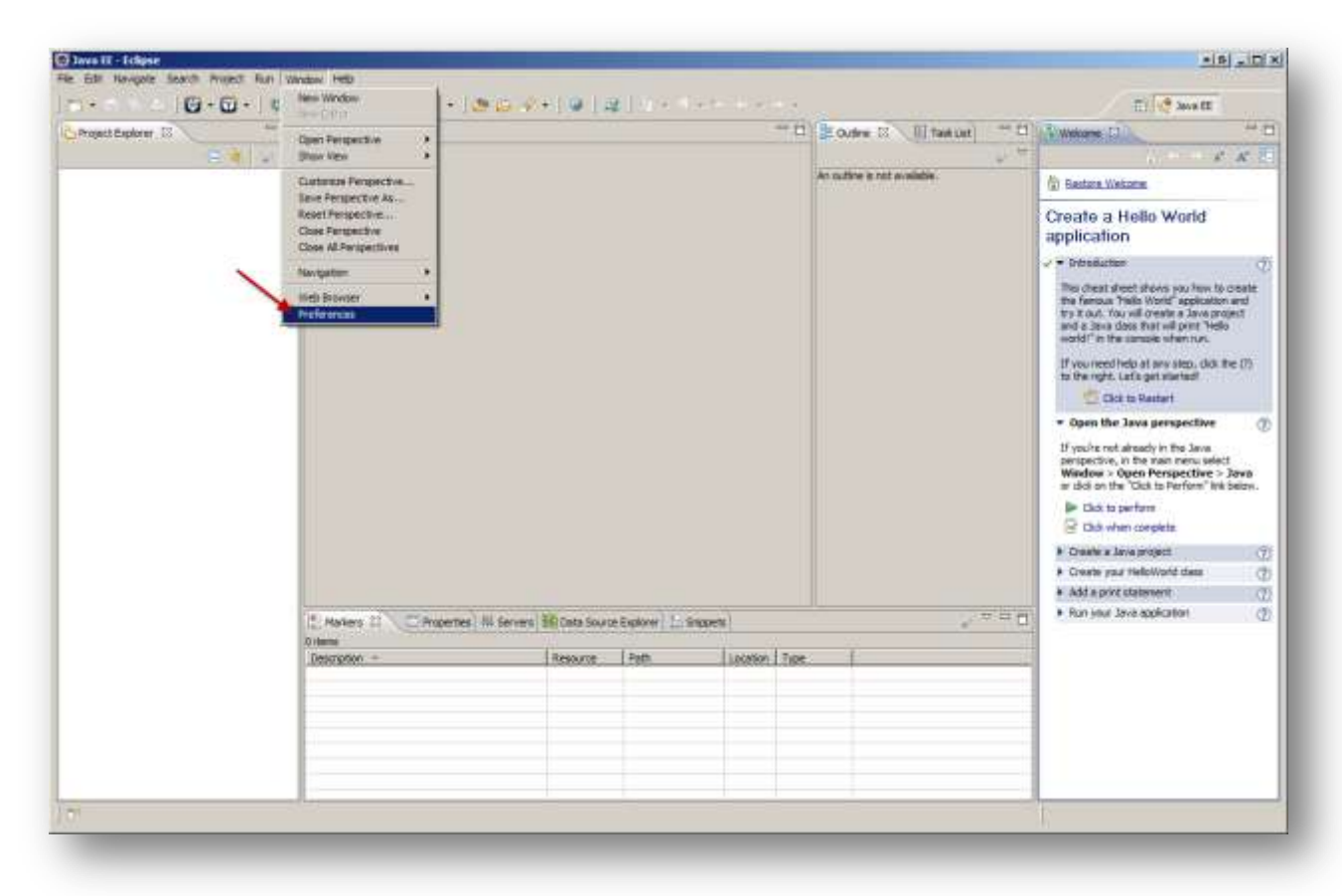

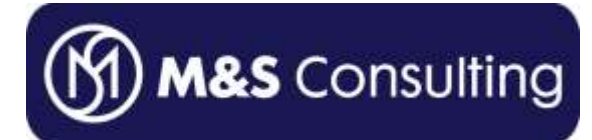

| Preferences                                                                                                    |                                                |                         |                      |                          |                   | * <u> </u> |
|----------------------------------------------------------------------------------------------------|------------------------------------------------|-------------------------|----------------------|--------------------------|-------------------|------------|
| type filter text                                                                                                    | 🖉 Installed SD                                 | Ks                      |                      |                          | 4                 |            |
| ⊕- General<br>⊕- Ant<br>⊕- Data Management                                                                                                    | Add, remove or edit S<br>Installed Liferay SDK | DK definitions.<br>s:   | By default, the ch   | ecked SDK is used for ne | w Liferay Plug-in | projects.  |
| H: Install/Indate                                                                                                    | Name                                           | Version                 | Location             |                          |                   | Add        |
|                                                                                                    |                                                |                         |                      |                          |                   |            |
| 🕀 Java EE                                                                                                    |                                                |                         |                      |                          |                   | Edit,,,    |
| ∃ Java Persistence                                                                                                    |                                                |                         |                      |                          |                   | Remove     |
|                                                                                                    |                                                |                         |                      |                          |                   |            |
| <ul> <li>Liferay</li> <li>Installed SDKs</li> <li>Plug-in Validation</li> <li>Project Validation</li> <li>Project Validation</li> <li>Remote Systems</li> <li>Run/Debug</li> <li>Server</li> <li>Tasks</li> <li>Team</li> <li>Terminal</li> <li>Usage Data Collector</li> <li>Validation</li> <li>Web</li> <li>Web Services</li> <li>XML</li> </ul> | Downloa                                        | Ks<br>ad and install th | he latest Liferay Pl | ug-ins SDK?              | Cancel            | Download   |
| ?                                                                                                    |                                                |                         |                      |                          | ОК                | Cancel     |
|                                                                                                    |                                                |                         |                      |                          |                   |            |

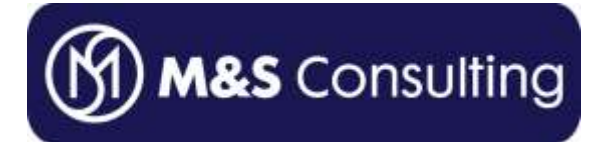

| rowse For Folder                                                                                                    | GX     |
|----------------------------------------------------------------------------------------------------|--------|
| Select SDK installation directory:                                                                                                    |        |
| 🕀 📢 Homegroup                                                                                                    |        |
| ÷ * * *                                                                                                    |        |
| E 📜 Computer                                                                                                    |        |
| 🖂 💒 Local Disk (C:)                                                                                                    |        |
| the address of the second second seco |        |
| and the second second s |        |
| # 1881                                                                                                    |        |
| 10 W 1008 1000                                                                                                    |        |
| ······································                                                                                                    |        |
| 12 (B) - BOULDER CONTRACTOR                                                                                                    |        |
|                                                                                                    |        |
|                                                                                                    |        |
| and the second second s |        |
| a a seconder                                                                                                    |        |
|                                                                                                    |        |
| ITEray sak                                                                                                    |        |
| 12/26/2010 St 10 DM                                                                                                    |        |
| 12/20/2010 0.19 PM                                                                                                    |        |
| in a line                                                                                                    |        |
|                                                                                                    |        |
|                                                                                                    |        |
| Folder: New folder                                                                                                    |        |
|                                                                                                    |        |
| Make New Folder OK OK                                                                                                    | Cancel |
|                                                                                                    | 1      |

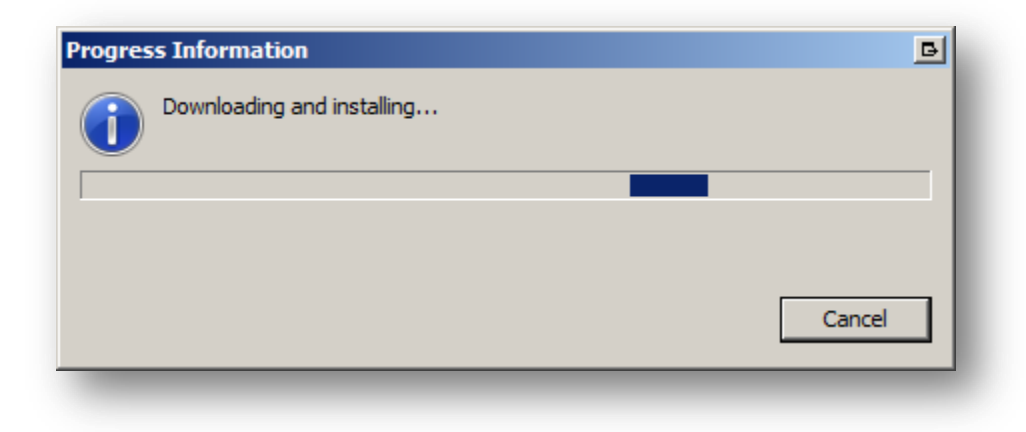

Copyright 2010 M&S Consulting. All rights reserved. Page 12 of 38

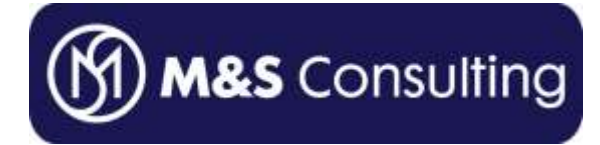

| destroites and and a                                                                                                    |                                                                   |                 |                                                      |    | -9-03    |
|----------------------------------------------------------------------------------------------------|-------------------------------------------------------------------|-----------------|------------------------------------------------------|----|----------|
| e Sher text                                                                                                    | Installed SDKs                                                    |                 |                                                      |    | \$       |
| General<br>Ant<br>Data Managément                                                                                                    | Add, remove or edit SDK definitions. I<br>Installed Liferay SDKs: | By default, the | checked SDK is used for new Liferay Plug-in projects | n? |          |
| Help<br>Install/ Indate                                                                                                    | Name                                                              | Version         | Location                                             |    | Add      |
| Java<br>Java FF                                                                                                    | Iferay-plugins-sdk-6.0.2                                          | 6.0.5           | C:\liferay_sdk\liferay-plugins-sdk-6.0.2             |    | 1:朱山     |
| Java Persistence                                                                                                    |                                                                   |                 |                                                      |    | Renove   |
| JavaScript<br>Uferay<br>Installed SDKa<br>Plug-in Validation                                                                                                    |                                                                   |                 |                                                      |    | Download |
| Project Validation<br>Plug in Development<br>Remote Systems<br>RanyDebug<br>Server<br>Taska<br>Team<br>Terminal<br>Usage Data Collector<br>Validation<br>Web<br>Web Services<br>XML |                                                                   |                 |                                                      |    |          |

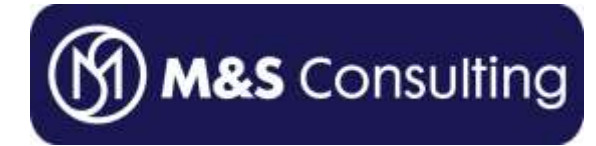

# Liferay Portal Configuration in Liferay IDE

| · · · · · · · · · | - C. (                                                          | 8 100 + 1 100   1 A  | La ser re               | 100                                                                                                    |                              |                                                                                                    | El 😻 Awa EE                                                                                                    |                                         |
|-------------------|-----------------------------------------------------------------|----------------------|-------------------------|----------------------------------------------------------------------------------------------------|------------------------------|----------------------------------------------------------------------------------------------------|----------------------------------------------------------------------------------------------------|-----------------------------------------|
| Project Explorer  | Gaint Perspective                                               |                      |                         |                                                                                                    | Cudre 12 11 tax              | (ut) [1                                                                                                    | Wetcome [2]                                                                                                    | 14                                      |
| 2 <b>4</b> 4      | (Barlies +                                                      |                      |                         |                                                                                                    |                              | 1. M                                                                                                    | 1                                                                                                    | A.                                      |
|                   | Clatence Perspective                                            |                      |                         |                                                                                                    | An suttine is not available. |                                                                                                    | 🖄 Bastara Wekame                                                                                                    |                                         |
|                   | Reset Perspective<br>Close Perspective<br>Close Al Perspectives |                      |                         |                                                                                                    |                              |                                                                                                    | Create a Hello World<br>application                                                                                                    |                                         |
|                   | Norgalian •<br>Indi Disveter •<br>Préférencia                   |                      |                         |                                                                                                    |                              |                                                                                                    | This cheat sheet shows you have to<br>the fanceur Trails World" applicable<br>by it cut. You will over it a Society<br>and a base allow for all applicable<br>world" in the same when now.<br>If you need help at an water, dot<br>to the right, cafe get stateful<br>to the right. Cafe get stateful | osate<br>n and<br>sjest<br>o<br>the (7) |
|                   |                                                                 |                      |                         |                                                                                                    |                              | <ul> <li>Open the Java greepectiv<br/>If you're net ainady in the Java<br/>perspective, in the wain menu w<br/>Window &gt; Open Perspective<br/>ar didi on the "Okia to Perform"</li> </ul> | t<br>Java<br>Jelzy.                                                                                                    |                                         |
|                   |                                                                 |                      |                         |                                                                                                    |                              |                                                                                                    | Ekó: to perfore                                                                                                    |                                         |
|                   |                                                                 |                      |                         |                                                                                                    |                              |                                                                                                    | Châ when complete                                                                                                    |                                         |
|                   |                                                                 |                      |                         |                                                                                                    |                              |                                                                                                    | Create a Java project                                                                                                    | 104                                     |
|                   |                                                                 |                      |                         |                                                                                                    |                              |                                                                                                    | <ul> <li>Create your HelloWorld class</li> </ul>                                                                                                    |                                         |
|                   |                                                                 |                      |                         |                                                                                                    |                              |                                                                                                    | Add a print statement                                                                                                    |                                         |
|                   |                                                                 | iervers 👬 Cata Sourc | e Explorer 1. Sincorets |                                                                                                    |                              | <u>ا ت م</u> رد                                                                                                    | <ul> <li>Run your Javé application</li> </ul>                                                                                                    | - 19                                    |
|                   | Description +                                                   | Resource             | Path Locator            | Tree                                                                                                    | Ť                            |                                                                                                    |                                                                                                    |                                         |
|                   |                                                                 |                      | a lettere               | and the second second s |                              |                                                                                                    |                                                                                                    |                                         |
|                   | -                                                               |                      |                         |                                                                                                    |                              |                                                                                                    |                                                                                                    |                                         |
|                   |                                                                 |                      |                         |                                                                                                    |                              |                                                                                                    |                                                                                                    |                                         |
|                   |                                                                 |                      |                         |                                                                                                    |                              |                                                                                                    |                                                                                                    |                                         |
|                   |                                                                 |                      |                         |                                                                                                    |                              |                                                                                                    |                                                                                                    |                                         |
|                   |                                                                 |                      |                         |                                                                                                    |                              |                                                                                                    |                                                                                                    |                                         |

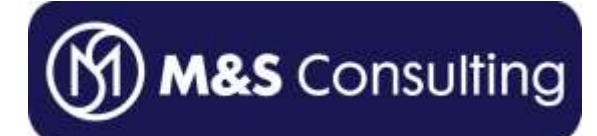

| New Server Runtime Environment                      | • 6 <u>- 0 ×</u>                    |
|-----------------------------------------------------|-------------------------------------|
| New Server Runtime Environment                      |                                     |
| Define a new server runtime environment             | _                                   |
|                                                     |                                     |
|                                                     | Download additional server adapters |
| Select the type of runtime environment:             |                                     |
| liferay                                             |                                     |
| 🖃 🗁 Liferay, Inc.                                   |                                     |
| Liferay v6.0 (Tomcat 6)                             |                                     |
|                                                     |                                     |
|                                                     |                                     |
|                                                     |                                     |
|                                                     |                                     |
|                                                     |                                     |
|                                                     |                                     |
|                                                     |                                     |
|                                                     |                                     |
|                                                     |                                     |
| Supports Liferay plug-in development including Port | et 1.0 (JSR-168) and 2.0 (JSR-286)  |
|                                                     |                                     |
| Create a new local server                           |                                     |
|                                                     |                                     |
|                                                     |                                     |
|                                                     |                                     |
|                                                     |                                     |
| < Back Next >                                       |                                     |
|                                                     |                                     |

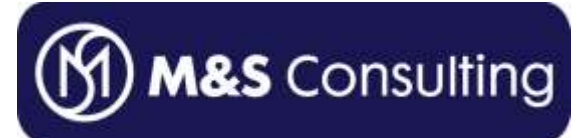

| Preferences                                                                                                    |                                                         |                                                                                                    |                        |
|----------------------------------------------------------------------------------------------------|---------------------------------------------------------|----------------------------------------------------------------------------------------------------|------------------------|
| type filter text                                                                                                    | Server Runtime En                                       | vironments                                                                                                    |                        |
| ⊕ General<br>⊕ Ant<br>⊕ Data Management                                                                                                    | Add, remove, or edit serve<br>Server runtime environmen | r runtime environments.                                                                                                    |                        |
| <ul> <li>Help</li> <li>Install/Update</li> <li>Java</li> <li>Java EE</li> <li>Java Persistence</li> <li>JavaScript</li> <li>Liferay</li> <li>Plug-in Development</li> <li>Remote Systems</li> <li>Run/Debug</li> <li>Server</li> <li>Audio</li> <li>Launching</li> <li>Profilers</li> <li>Runtime Environments</li> <li>Tasks</li> <li>Tasks</li> <li>Team</li> <li>Terminal</li> <li>Usage Data Collector</li> <li>Validation</li> <li>Web</li> <li>Web Services</li> <li>XML</li> </ul> | Name                                                    | Type           -         -           -         -           -         -           -         -           -         -           -         -           -         -           -         -           -         -           -         -           -         -           -         -           -         -           -         -           -         -           -         -           -         -           -         -           -         -           -         -           -         -           -         -           -         -           -         -           -         -           -         -           -         -           -         -           -         -           -         -           -         -           -         -           -         -           -         -           -         - | Add Edit Remove Search |
| ?                                                                                                    |                                                         |                                                                                                    | OK Cancel              |

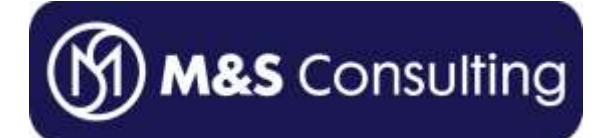

| New Server Runtime Environment                                                                                                    | • G _ 🗆 X                           |
|----------------------------------------------------------------------------------------------------|-------------------------------------|
| New Server Runtime Environment                                                                                                    |                                     |
| Define a new server runtime environment                                                                                                    |                                     |
|                                                                                                    |                                     |
|                                                                                                    | Download additional server adapters |
| Select the type of runtime environment:                                                                                                    |                                     |
|                                                                                                    |                                     |
| Englishing Liferary use 0 (Tomost C)                                                                                                    |                                     |
| Liferay vo.0 (Tomcat 6)                                                                                                    |                                     |
|                                                                                                    |                                     |
|                                                                                                    |                                     |
|                                                                                                    |                                     |
|                                                                                                    |                                     |
|                                                                                                    |                                     |
|                                                                                                    |                                     |
| 1                                                                                                    |                                     |
|                                                                                                    |                                     |
|                                                                                                    |                                     |
|                                                                                                    |                                     |
|                                                                                                    |                                     |
|                                                                                                    |                                     |
|                                                                                                    |                                     |
| Contract Contract | Finish Cancel                       |
|                                                                                                    |                                     |

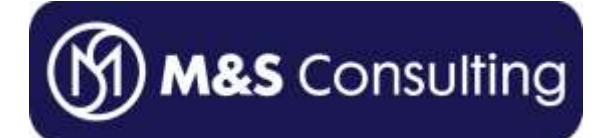

| 💭 New Server Runtime Environment                         | • G _ O X                           |
|----------------------------------------------------------|-------------------------------------|
| New Server Runtime Environment                           |                                     |
| Define a new server runtime environment                  |                                     |
| Select the type of runtime environment:                  | Download additional server adapters |
| lifer                                                    | <u>A</u>                            |
| Liferay, Inc.                                            |                                     |
| Supports Liferay plug-in development including (JSR-286) | Portlet 1.0 (JSR-168) and 2.0       |
| Create a new local server                                |                                     |
| Rext >                                                   | Finish Cancel                       |

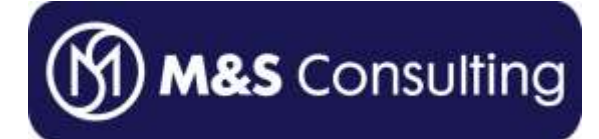

| 🔅 New Server Runtime Environment                                     | ●G _ O ×               |
|----------------------------------------------------------------------|------------------------|
| Liferay Runtime (Tomcat)                                             |                        |
| Specify the installation directory of the Tomcat configured Liferay. | d with                 |
| Name                                                                 |                        |
| Liferay v6.0 (Tomcat 6)                                              |                        |
| Liferay Tomcat directory                                             |                        |
| C:\iferay-portal-6.0.5\tomcat-6.0.26                                 | Browse                 |
| liferay-portal-tomcat-6.0.1                                          | 5 Download and Install |
| Select runtime JRE                                                   |                        |
| Liferay v6.0 (Tomcat 6) JRE                                          | Installed JREs         |
|                                                                      |                        |
| Rack Next >                                                          | Finish Cancel          |

Here, I simply pointed to the Liferay 6.0.5 with Tomcat 6.0.26 bundle that I had <u>downloaded from</u> <u>SourceForge</u> and extracted to C:\liferay-portal-6.0.5.

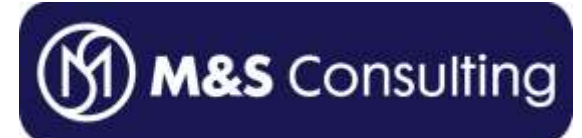

| Preferences             |                                       |                         | • 6 <u>- 0 ×</u>                                              |
|-------------------------|---------------------------------------|-------------------------|---------------------------------------------------------------|
| type filter text        | Server Runtime Environme              | ents                    | $\Leftrightarrow \bullet \Rightarrow \bullet \bullet \bullet$ |
| ⊕ General<br>⊕ Ant      | Add, remove, or edit server runtime e | nvironments.            |                                                               |
| ⊡ Data Management       | Server runtime environments:          |                         |                                                               |
|                         | Name                                  | Туре                    | Add                                                           |
|                         | Liferay v6.0 (Tomcat 6)               | Liferay v6.0 (Tomcat 6) |                                                               |
|                         |                                       |                         | Edit,                                                         |
|                         |                                       |                         | Remove                                                        |
| Java Persistence        |                                       |                         | Remove                                                        |
|                         |                                       |                         |                                                               |
| . Liferay               |                                       |                         | Search                                                        |
| Plug-in Development     |                                       |                         |                                                               |
| Remote Systems          |                                       |                         |                                                               |
|                         |                                       |                         |                                                               |
| ⊢. Server               |                                       |                         |                                                               |
| Audio                   |                                       |                         |                                                               |
| Launching               |                                       |                         |                                                               |
| Profilers               |                                       |                         |                                                               |
| Runtime Environments    |                                       |                         |                                                               |
|                         |                                       |                         |                                                               |
| + leam                  |                                       |                         |                                                               |
| I erminal               |                                       |                         |                                                               |
| H. Usage Data Collector |                                       |                         |                                                               |
| Web                     |                                       |                         |                                                               |
|                         |                                       | N 100                   |                                                               |
|                         |                                       |                         |                                                               |
|                         |                                       |                         |                                                               |
| ?                       |                                       | OK                      | Cancel                                                        |

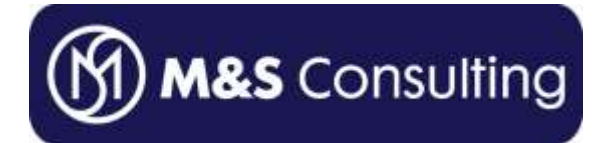

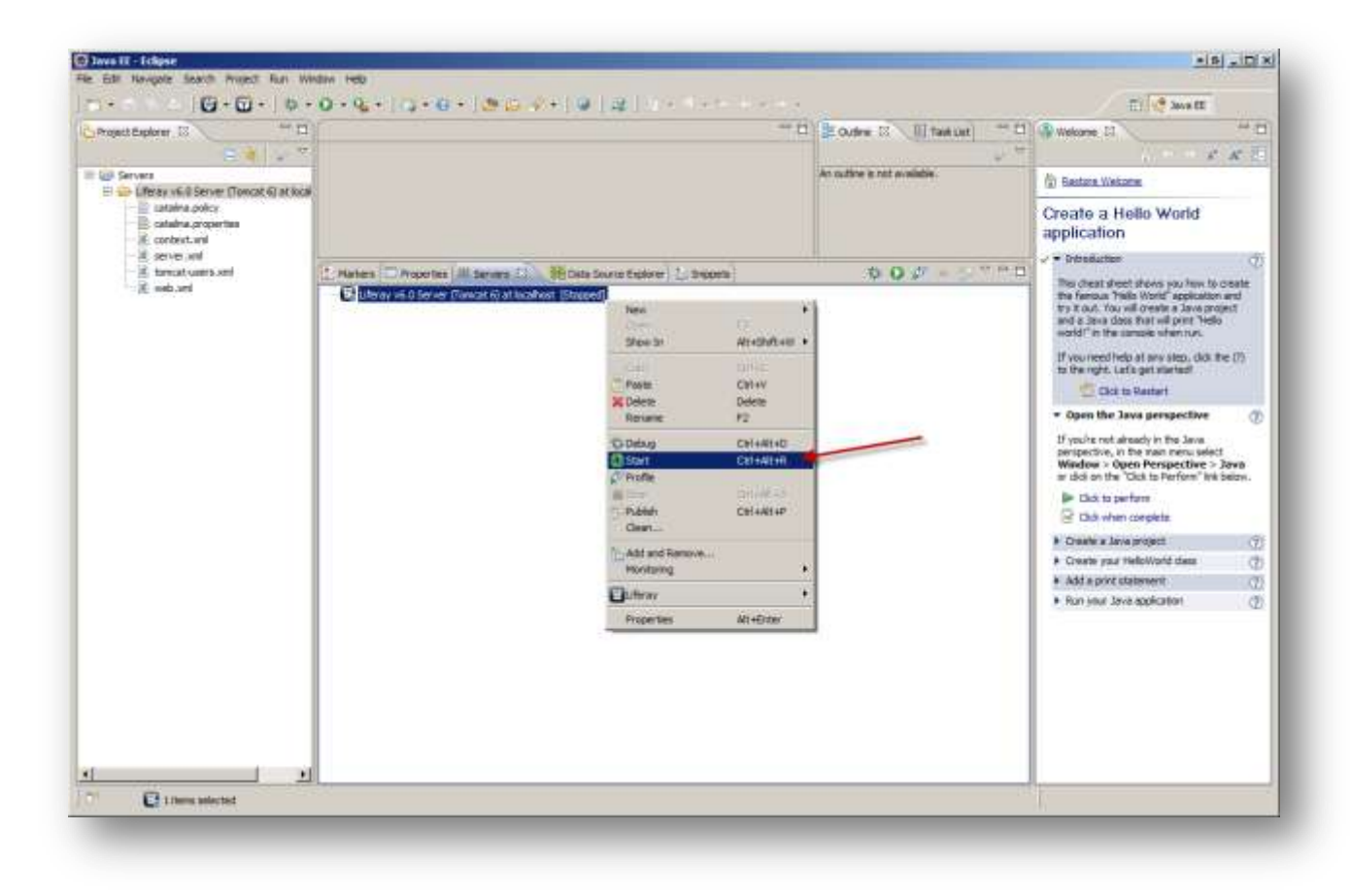

Test the Liferay Portal configuration by starting from within Eclipse.

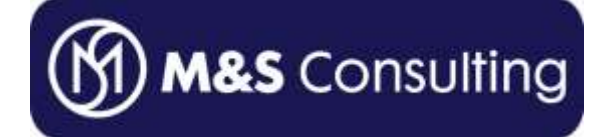

| 🕷 Windows Secu                                                                                                    | rity Alert      |                                                                        | Β×  |  |
|----------------------------------------------------------------------------------------------------|-----------------|------------------------------------------------------------------------|-----|--|
| Windows Firewall has blocked some features of this program                                                                               |                 |                                                                        |     |  |
| Windows Firewall h<br>private networks.                                                                                                  | as blocked some | e features of Java(TM) Platform SE binary on all public and            |     |  |
| <b>(</b>                                                                                                    | Name:           | Java(TM) Platform SE binary                                            |     |  |
| Ē                                                                                                    | Publisher:      | Orade                                                                  |     |  |
|                                                                                                    | Path:           | C:\iferay-portal-6.0.5\tomcat-6.0.26\jre1.6.0_21\win\bin<br>\javaw.exe |     |  |
| Allow Java(TM) Plat                                                                                                    | tform SE binary | to communicate on these networks:                                      |     |  |
| Private networks, such as my home or work network                                                                                        |                 |                                                                        |     |  |
| Public networks, such as those in airports and coffee shops (not recommended<br>because these networks often have little or no security) |                 |                                                                        |     |  |
| What are the risks of allowing a program through a firewall?                                                                             |                 |                                                                        |     |  |
|                                                                                                    |                 | Allow access Can                                                       | cel |  |
|                                                                                                    |                 |                                                                        |     |  |

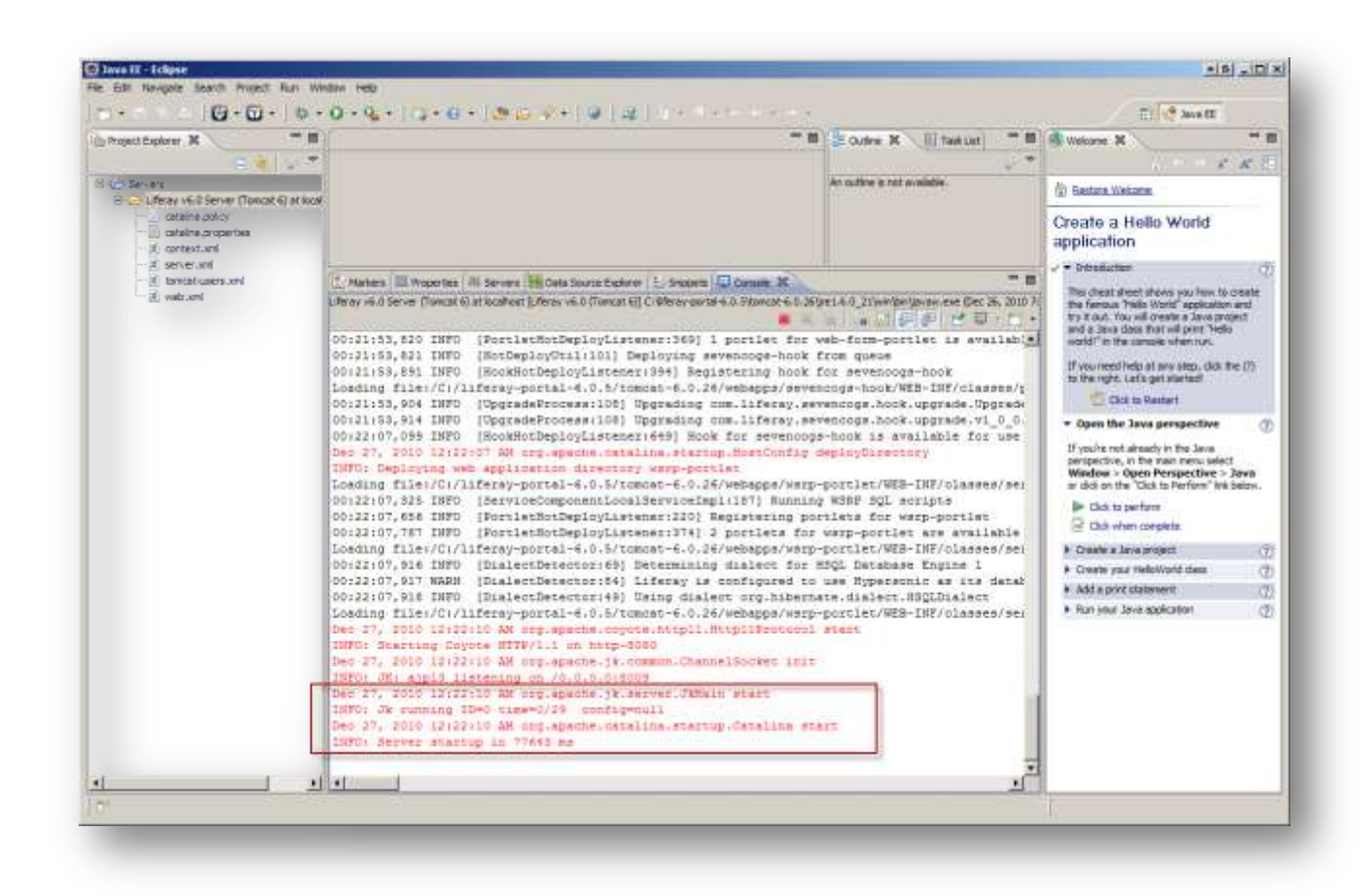

Console shows that startup was successful.

M&S Consulting

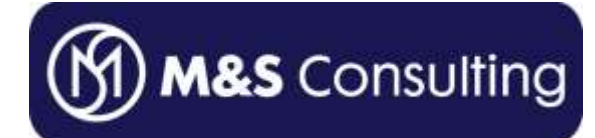

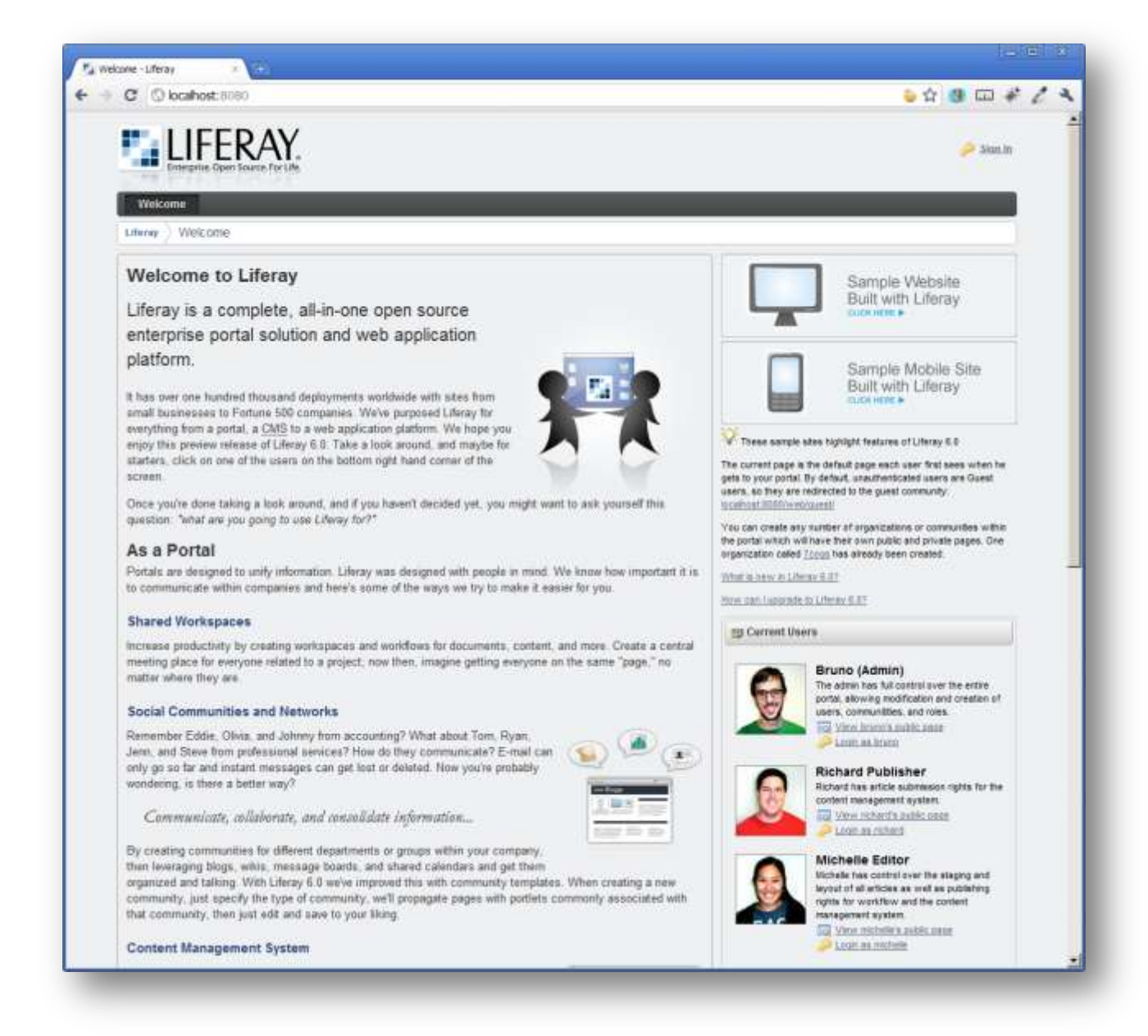

Navigate to <u>http://localhost:8080</u> web browser (in my case, Google Chrome) to verify Liferay Portal was started from within Eclipse.

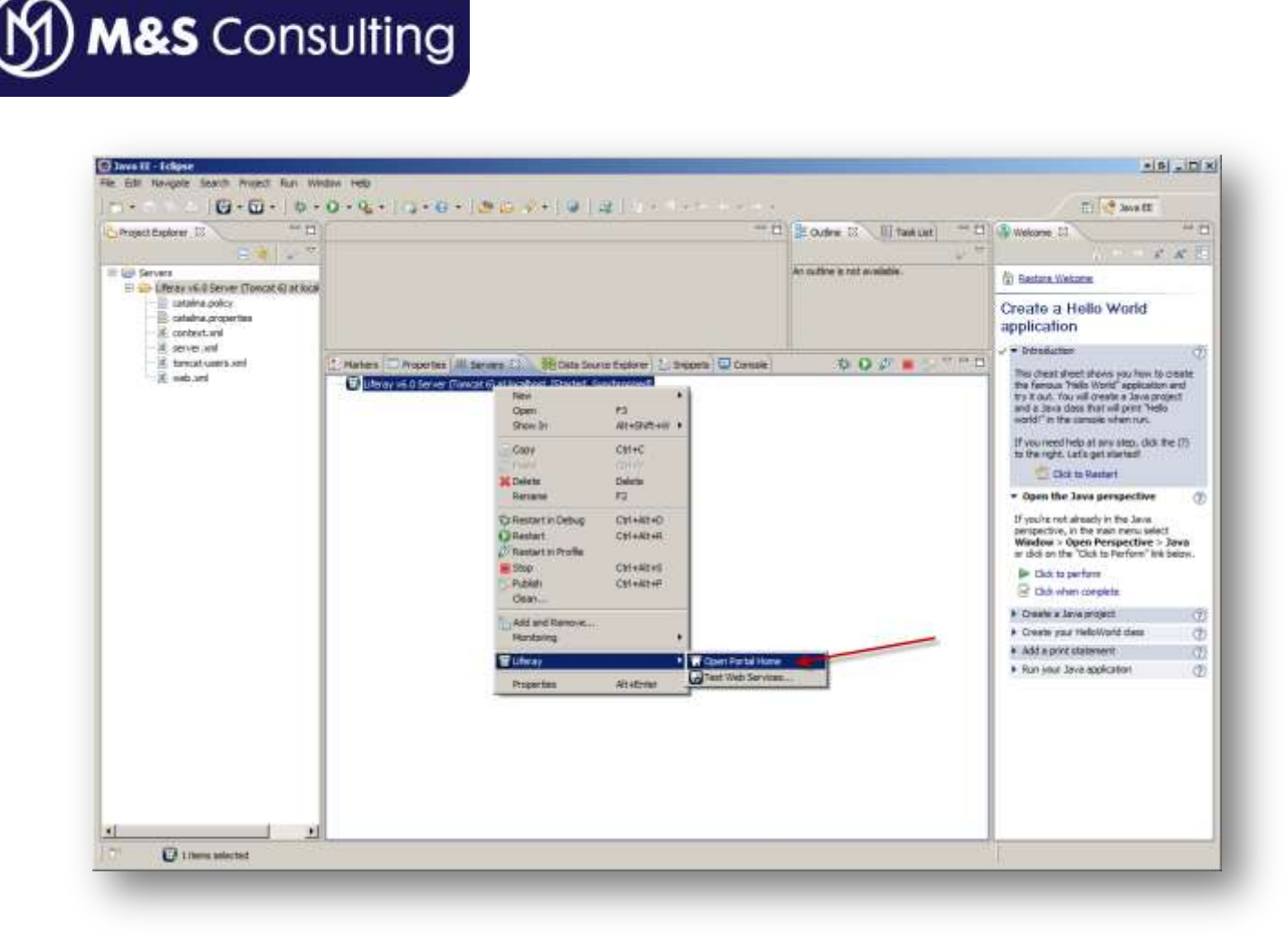

You can also navigate to this same Liferay portal home from within Eclipse (though I personally prefer to use my Google Chrome browser instead).

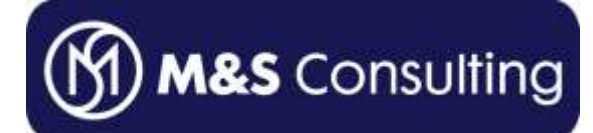

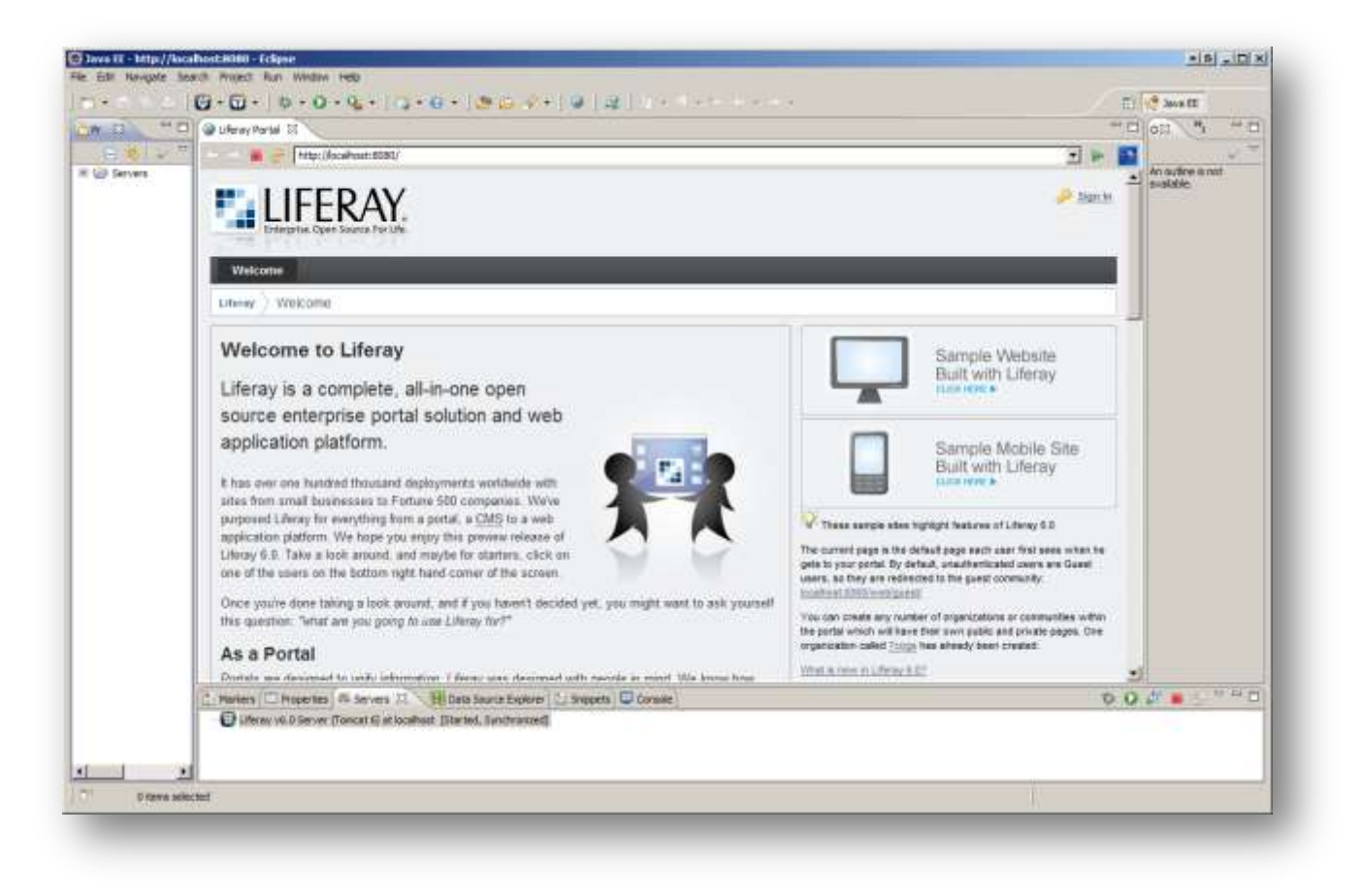

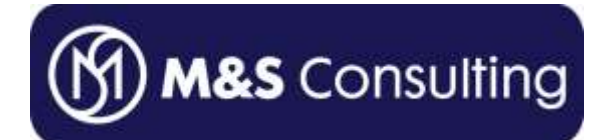

## **Developing and Deploying HelloWorld Portlet in Liferay IDE**

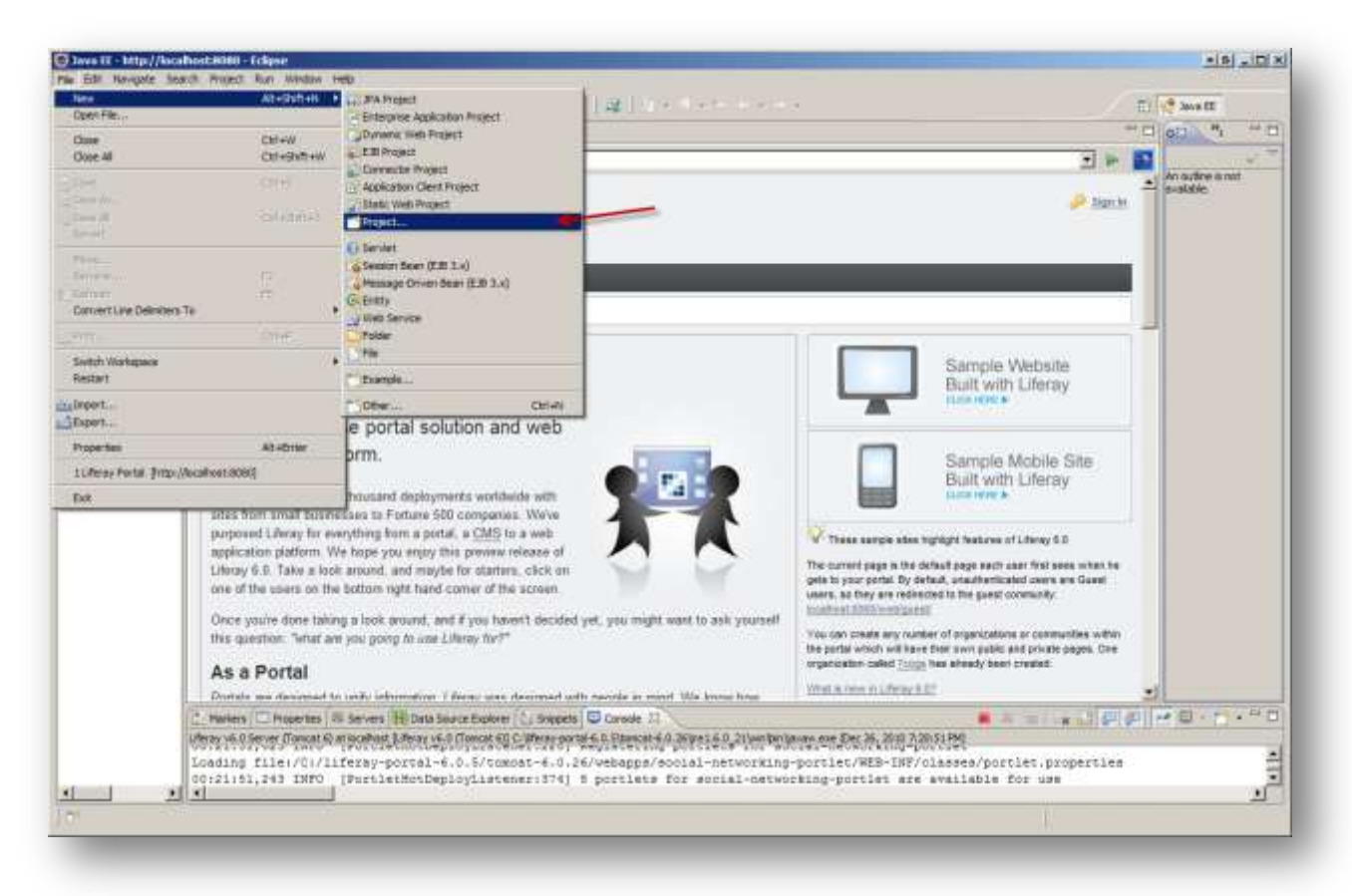

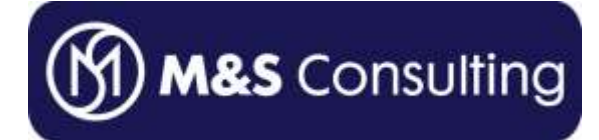

| 💮 New Project                                                                      | ◆ B _ D X |
|------------------------------------------------------------------------------------|-----------|
| Select a wizard                                                                    |           |
| Create a project for developing Liferay Plug-ins to deploy to Liferay Portal Serve | r         |
|                                                                                    |           |
| Wizards:                                                                           |           |
| lifer                                                                              | Æ         |
| E- C Liferay                                                                       |           |
| Liferay Plug-in Project                                                            |           |
|                                                                                    |           |
|                                                                                    |           |
|                                                                                    |           |
|                                                                                    |           |
|                                                                                    |           |
|                                                                                    |           |
|                                                                                    |           |
|                                                                                    |           |
|                                                                                    |           |
|                                                                                    |           |
|                                                                                    |           |
|                                                                                    | 1         |
| < Back Next > Finish                                                               | Cancel    |
|                                                                                    |           |

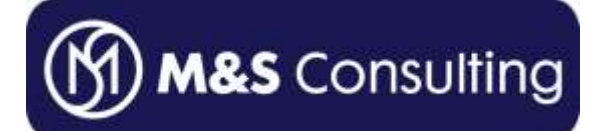

| 🛞 New Liferay Plug-in Project 🛛 🕒 🗖 🗐 🗐 🖉                                   |
|-----------------------------------------------------------------------------|
| Liferay Plug-in Project                                                     |
| Create a new plug-in project for Liferay Portal.                            |
|                                                                             |
| Project name: HelloWorldPortlet                                             |
| Display name: HelloWorldPortlet                                             |
| Configuration                                                               |
| Liferay Plug-ins SDK liferay-plugins-sdk-6.0.2                              |
| Liferay Portal Runtime Liferay v6.0 (Tomcat 6)                              |
| Advanced project configuration                                              |
| Plug-in Type                                                                |
| Portlet Create a web application using the portlet framework.               |
| O Deversion Provide or extend Liferay's default behavior and functionality. |
| O Ext Light-weight extension environment for Liferay as a plug-in.          |
| C I Layout Create a new custom layout for Liferay pages.                    |
| Theme Build a custom look and feel for the portal.                          |
| Create custom portlet class                                                 |
| Import existing Liferay project                                             |
|                                                                             |
|                                                                             |
|                                                                             |

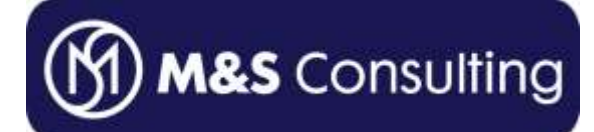

| 💭 New Liferay Plug-in Project                                                                                                    |
|----------------------------------------------------------------------------------------------------|
| Liferay Plug-in Project<br>Create a new plug-in project for Liferay Portal.                                                                                                    |
| Project name: HelloWorldPortlet-portlet<br>Display name: HelloWorldPortlet<br>Configuration<br>Liferay Plug-ins SDK Iferay-plugins-sdk-6.0.2 Configure<br>Life Open Associated Perspective?<br>This kind of project is associated with the Liferay perspective. Do you want<br>to open this perspective now?<br>Remember my decision<br>Configure<br>Theme Build a custom look and feel for the portal.<br>Create custom portlet dass |
|                                                                                                    |

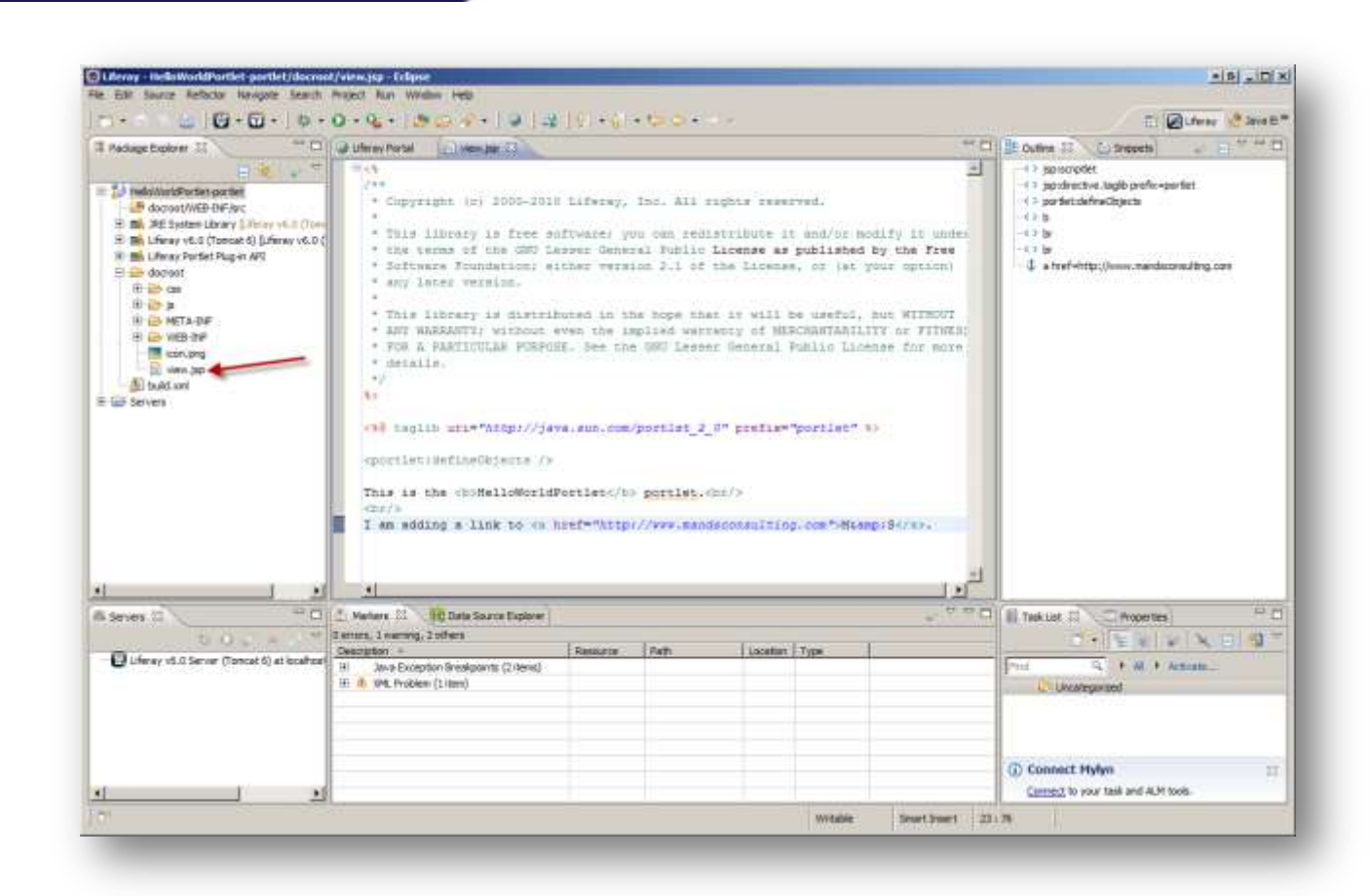

Navigate to view.jsp and feel free to modify the contents.

M&S Consulting

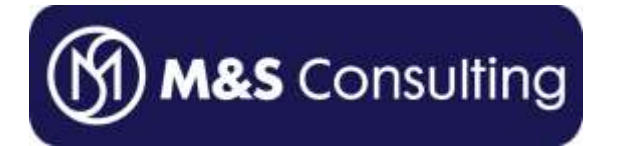

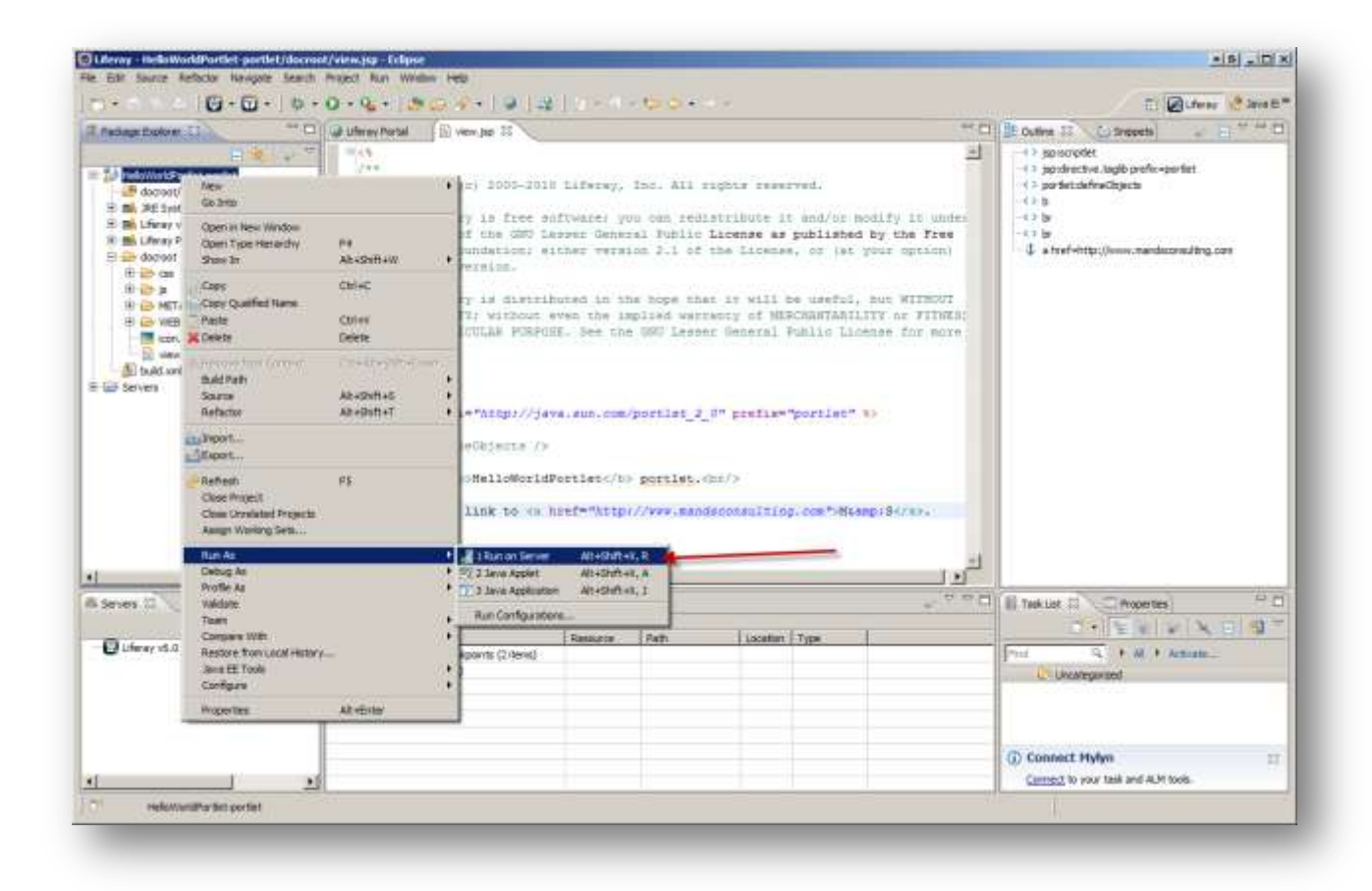

Deploy to our previously configured Liferay Portal environment.

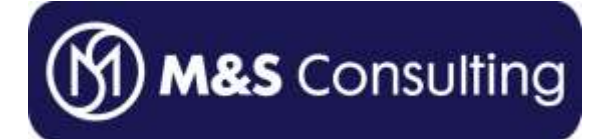

| 😳 Run On Server                                                                  |        |
|----------------------------------------------------------------------------------|--------|
| Run On Server                                                                    |        |
| Select which server to use                                                       |        |
| How do you want to select the server?                                            |        |
| Choose an existing server                                                        |        |
| C Manually define a new server                                                   |        |
| Select the server that you want to use:                                          |        |
| type filter text                                                                 |        |
| 🗆 🗁 localhost                                                                    |        |
| 🖬 Liferay v6.0 Server (Tomcat 6) at localhost 🛛 👬 Started                        |        |
|                                                                                  |        |
|                                                                                  |        |
|                                                                                  |        |
|                                                                                  |        |
|                                                                                  |        |
|                                                                                  |        |
|                                                                                  |        |
|                                                                                  |        |
|                                                                                  |        |
| Supports Liferay plug-in development including Portlet 1.0 (JSR-168) and 2.0 (JS | R-286) |
|                                                                                  |        |
| Always use this server when running this project                                 |        |
|                                                                                  |        |
|                                                                                  |        |
|                                                                                  |        |
| A Back Next > Finish                                                             | Cancel |
|                                                                                  |        |

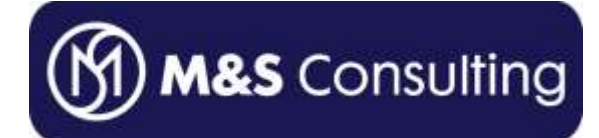

| 🖨 Run On Server                                                          |                                                                                                    | ●G <u>- O ×</u>    |
|--------------------------------------------------------------------------|----------------------------------------------------------------------------------------------------|--------------------|
| Add and Remove<br>Modify the resources that are configured on the server |                                                                                                    |                    |
| Move resources to the right to configure the<br>Available:               | em on the server  Configured:  Add >  Add >  Add All >>  < <remove all<="" th=""><th>rldPortlet-portlet</th></remove> | rldPortlet-portlet |
| ?                                                                        | <pre></pre>                                                                                                    | ish Cancel         |

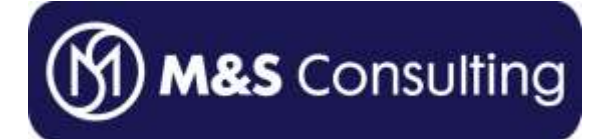

| Velcome - Liferøy                                                              | × (m)                                                                                               | • 6      | -      |      |
|--------------------------------------------------------------------------------|----------------------------------------------------------------------------------------------------|----------|--------|------|
| C 🛈 kcal                                                                       | ost:8080/web/guest/home?p_p_kl=588p_p_fecycle=08p_p_state=maximized8p_p_mode=view&saveLastPat 🤤 😭 📑 |          | ÷      | l    |
|                                                                                | ERAY.<br>per Source For Life                                                                        | 2        | Sign   | 80   |
| Welcome                                                                        | te.                                                                                                 |          |        |      |
| 🔎 Sign In                                                                      | <ul> <li>Betan</li> </ul>                                                                           | t to Ful | Page   |      |
| Email Address<br>test@liferay.com<br>Password<br><br>Ir Remember Me<br>Sign In |                                                                                                    |          |        |      |
| d Ganto 💩                                                                      | radic Account 🕢 Toront Reservord                                                                    |          |        |      |
|                                                                                | P                                                                                                   | iwered   | ly Lib | URV. |
|                                                                                |                                                                                                    |          |        |      |
|                                                                                |                                                                                                    |          |        |      |

Default credentials are:

- Username: test@liferay.com
- Password: test

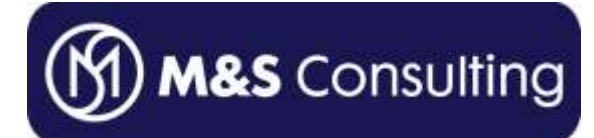

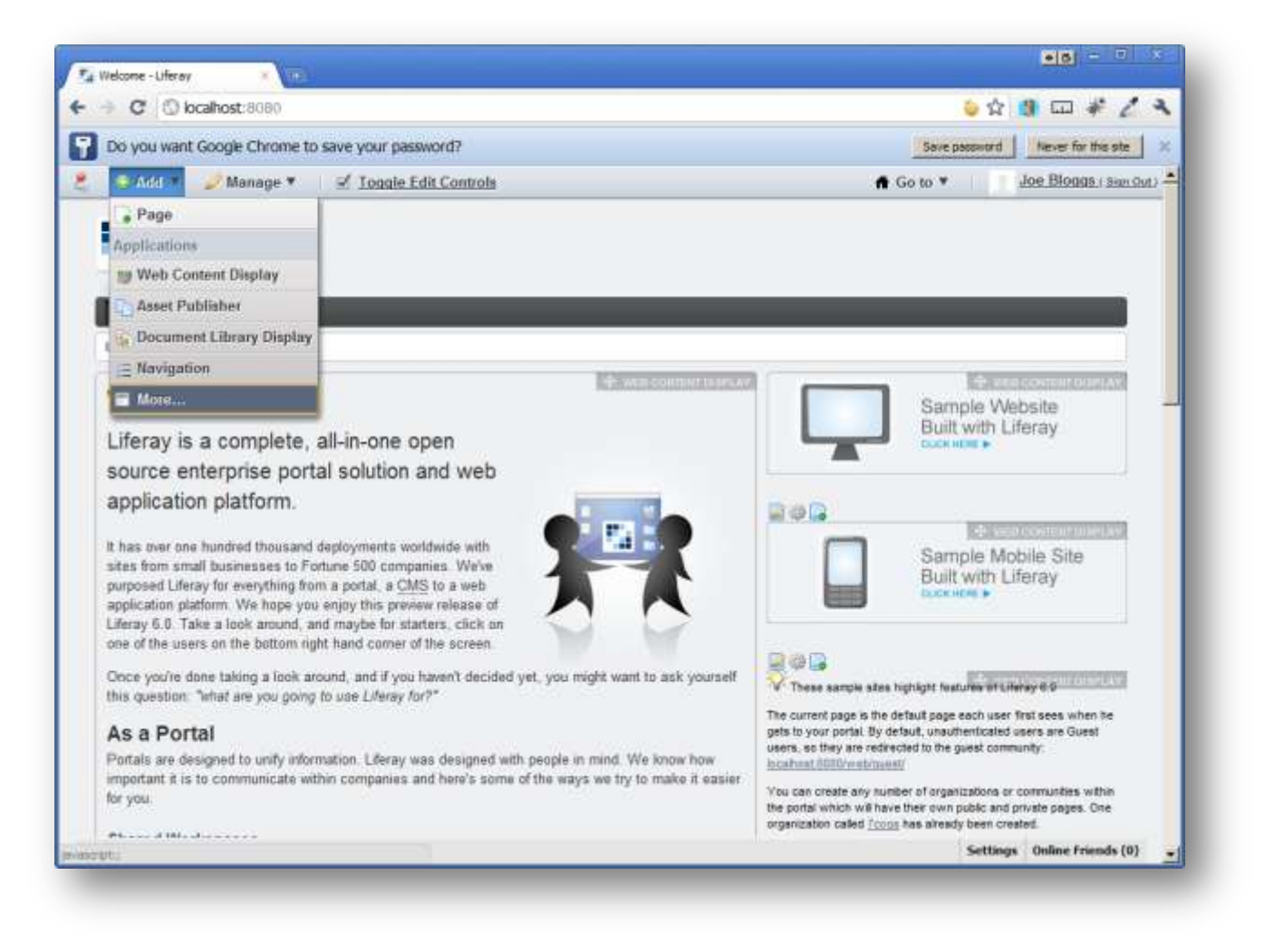

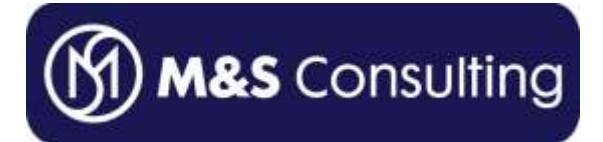

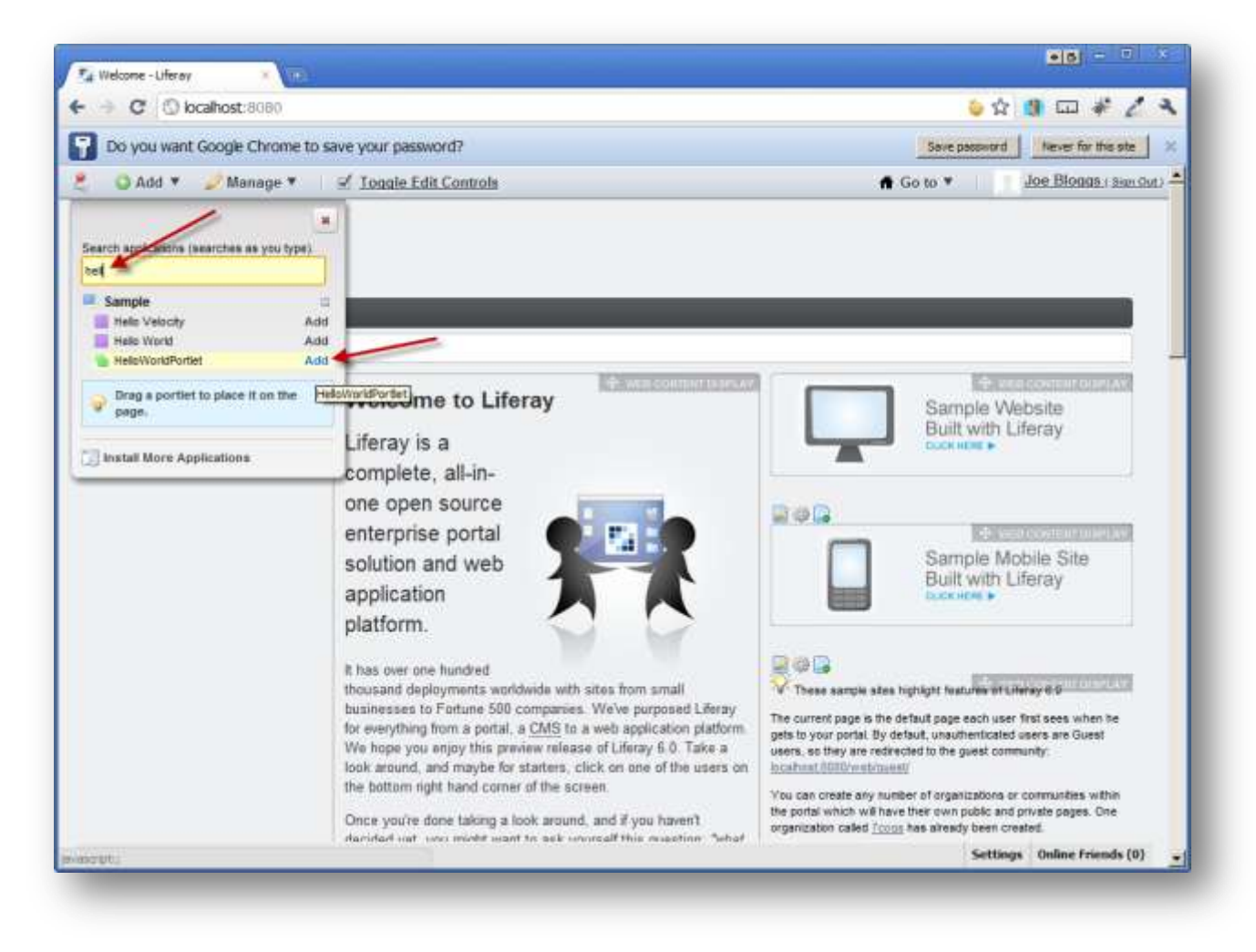

You can click "Add" or drag-and-drop the HelloWorldPortlet we created onto the page.

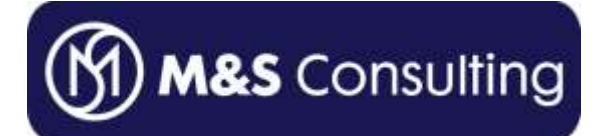

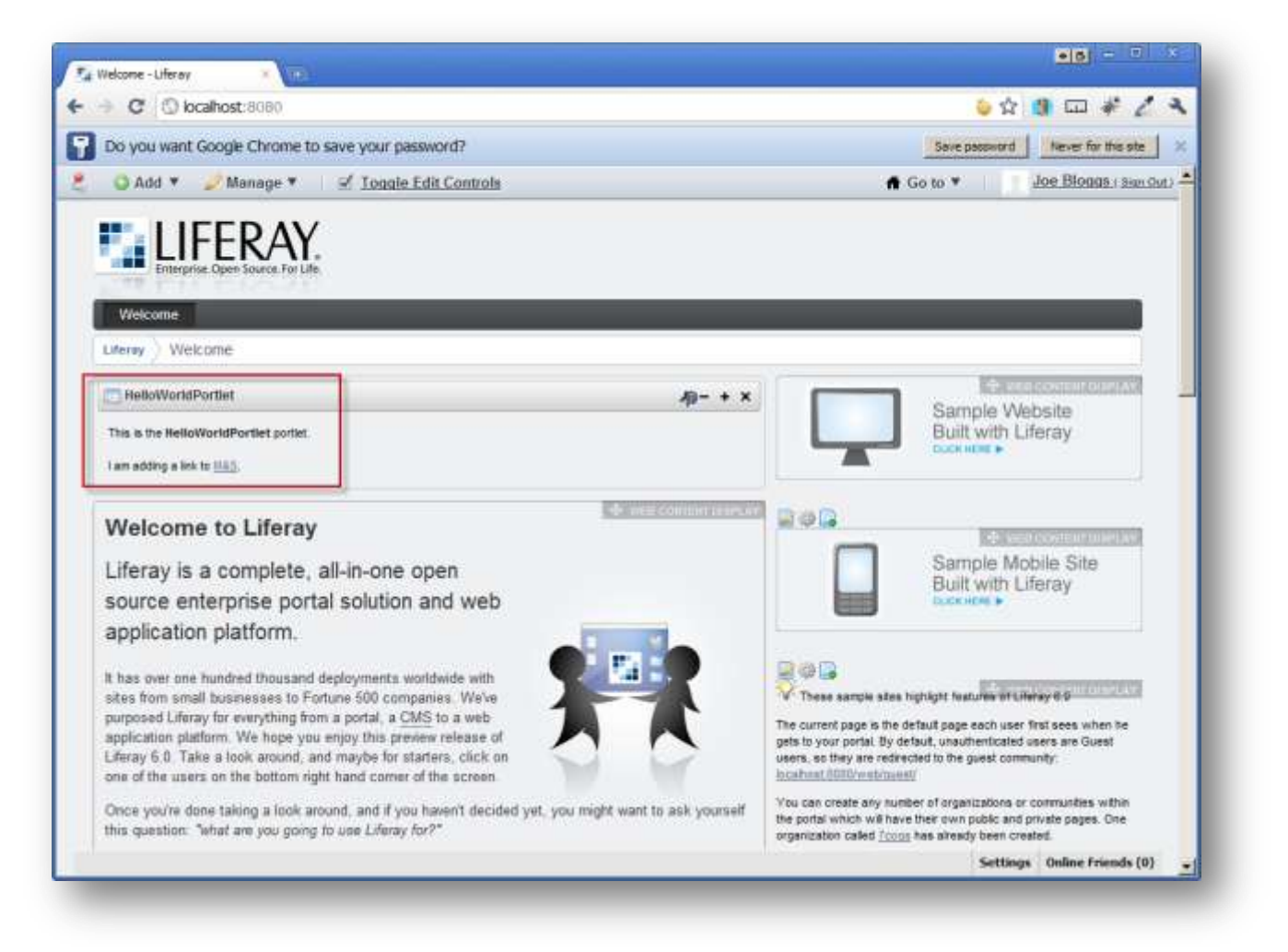